# **Email DLP Quick Start**

TRITON<sup>®</sup> AP-EMAIL is automatically configured to work with TRITON AP-DATA. The TRITON AP-EMAIL module registers with the TRITON management server when you install it, and TRITON AP-DATA policies are enabled by default in the Email module of the TRITON Manager.

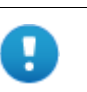

#### Important

You must click **Deploy** in the Data module of the TRITON Manager to complete the registration process.

A quick-start email data loss prevention (DLP) policy is provided. You just need to configure it.

#### To get started with your email DLP policy

- 1. Define user directories for TRITON AP-DATA users and other policy resources such as devices and networks. (See *Configuring user directory server settings*, page 2.)
- 2. Set up email properties for alerts (See. Setting up email properties, page 4.)
- 3. Select and enable the attributes to monitor in outgoing email messages—for example message size or attachment type. Configure properties for those attributes. When the settings you configure are matched, the policy is triggered. (See *Select the attributes to monitor for outbound and inbound email*, page 5.)
- 4. Select and enable the attributes to monitor in inbound email messages—for example questionable images. Configure properties for those attributes.

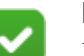

#### Note

If you want to monitor internal email messages, you must create a custom policy. On the Destination tab of the policy wizard, select **Network** or **Endpoint Email**, then select **Direction > Internal**.

5. Identify an owner or owners for the policy. See *Defining policy owners*, page 9 for instructions.

6. Identify trusted domains if any. See *Identifying trusted domains*, page 10 for more information.

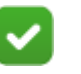

Note

You cannot delete or rename your email policy, but you can enable or disable attributes.

In this section, you define inbound and outbound email attributes. You define Internal DLP email through the custom policy wizard.

7. Deploy your settings. (See *Deploying your settings*, page 10.)

#### Configuring user directory server settings

To resolve user details during analysis and enhance the details displayed in reporting, you need to first configure user directory server settings.

In the TRITON Manager, you define the LDAP user directory to use *when adding and authenticating TRITON administrators* with network accounts. (Select **TRITON Settings** from the TRITON toolbar, then select **General** > **User Directory**.)

In the Data module of the TRITON Manager, you define the user directory to use *for TRITON AP-DATA users and other policy resources* such as devices and networks.

- 1. Select Settings > General > User Directories.
- 2. Click New in the toolbar.
- 3. In the Add User Directory Server screen, complete the following fields:

| Field                   | Description                                                                                     |  |
|-------------------------|-------------------------------------------------------------------------------------------------|--|
| Name                    | Enter a name for the user directory server.                                                     |  |
| Туре                    | Select the type of directory from the pull-down menu:<br>Active Directory, Domino, or CSV file. |  |
| Connection Settings     |                                                                                                 |  |
| IP address or host name | Enter the IP address or host name of the user directory server.                                 |  |
| Port                    | Enter the port number of the user directory server.                                             |  |
| User distinguished name | Enter a user name that has access to the directory server.                                      |  |
| Password                | Enter the password for this user name.                                                          |  |

| Field                        | Description                                                                                                    |
|------------------------------|----------------------------------------------------------------------------------------------------|
| Root naming context          | Optionally, enter the root naming context that TRITON<br>AP-DATA should use to search for user information. If<br>you supply a value, it must be a valid context in your<br>domain. If the <b>Root naming context</b> field is left blank, the<br>system begins searching at the top level of the directory<br>service. |
| Use SSL encryption           | Select this box if you want to connect to the directory server using Secure Sockets Layer (SSL) encryption.                                                                                                    |
| Follow referrals             | Select <b>Follow referrals</b> if you want TRITON AP-DATA to follow server referrals should they exist. A server referral is when one server refers to another for programs or data.                                                                                                    |
| Test Connection              | Click this button to test your connection to the user-<br>directory server.                                                                                                    |
| Directory usage              |                                                                                                    |
| Get user attributes          | Select this box if you want to retrieve user attributes from the directory server.                                                                                                    |
| Attributes to retrieve       | Enter the user attributes that you want the Data Security manager to collect for all users (comma separated).                                                                                                    |
| Photo attributes to retrieve | Enter the valid photo attributes, thumbnailPhoto (default), to display a photo of the user (comma separated).                                                                                                    |
|                              | • If you do not want to display a photo of the user, leave this field blank.                                                                                                    |
|                              | • If a photo does not exist for the user, an empty image displays.                                                                                                    |
| Sample email address         | Enter a valid email address with which you can perform a test.                                                                                                    |
| Test Attributes              | Click <b>Test Attributes</b> to retrieve user information, such as the user's attributes and email address you supplied.                                                                                                    |

4. Click **OK** to save your changes.

## ~

Note

If you select CSV as the file type in the Add User Directory Server, you won't see the IP address, port, and SSL fields. You need to supply the full path for the CSV files, along with a user name and password. The Test Connection functionality is the same.

There are no Directory usage fields associated with CSV files.

## Setting up email properties

Set up the email properties, such as SMTP mail server, to be used for system alerts.

- 1. Select General > Alerts.
- 2. On the **General** tab select the conditions on which you want to trigger alerts.
- 3. On the **Email Properties** tab, complete the fields as follows:

| Field                | Description                                                             |
|----------------------|-------------------------------------------------------------------------|
| Sender name          | When an alert is sent to administrators, from whom should it be coming? |
| Sender email address | Enter the email address of the person from whom the alert is coming.    |

4. To define or edit the **Outgoing mail server**, click Edit (the pencil icon). Complete the fields as follows:

| Field                   | Description                                                                                                  |
|-------------------------|----------------------------------------------------------------------------------------------------|
| IP address or host name | Enter the IP address or host name of the outgoing SMTP mail server to use for scheduled alert notifications. |
| Port                    | Enter the port number of the mail server to use.                                                             |

5. Complete the remaining fields as follows:

| Field      | Description                                                                                                    |
|------------|----------------------------------------------------------------------------------------------------|
| Subject    | Enter a subject for alerts. Click the right-arrow to select a variable to include in the subject, such as %Severity%. |
| Recipients | Click <b>Edit</b> to select the recipients to whom alerts should be sent.                                             |

6. Click **OK** to save your changes.

### Note

The same outgoing mail server is used for alerts, notifications, scheduled tasks, and email workflow. The settings you use here apply to the other cases, and if you change the settings for one, it affects the others.

# Select the attributes to monitor for outbound and inbound email

Configure the attributes that you want to monitor for outbound and inbound email messages.

- In the Data Security manager, select Main > Policy Management > DLP Policies > Email DLP Policy.
- 2. On the Outbound tab, check one or more email attributes to include in the policy for outbound email messages. To define properties for an attribute, highlight it and enter information in the right pane. (Refer to the following table for a description of each attribute.)
  - a. If you want to send notifications when there is a violation of a particular attribute setting, select the **Send Notification** check box. You can configure who receives the notifications by clicking the name of the notification, "Email policy violation." Click this option to define the mail server, email subject, and message body, as well as other required properties.

By default, for inbound messages, policy owners receive notifications. For outbound messages, both policy owners and message senders receive them.

b. For each attribute, indicate how *severe* a breach would be (low, medium, or high severity), and what *action* should be taken if a breach is detected. The default severity levels and available actions are shown below for each attribute.

| Field                   | Description                                                                                                    |
|-------------------------|----------------------------------------------------------------------------------------------------|
| Message size            | Select the size of email messages to monitor. For example, choose 25 MB if you want the system to analyze and enforce messages exceeding 25 MB, but you're not concerned about messages smaller than 25 MB, even if there is a match. The default size is 10 MB.                           |
|                         | Default severity: low.                                                                                                    |
|                         | Available actions: quarantine (default), permit.                                                                                                    |
| Regulatory & compliance | Select the regulatory and compliance rules you need to enforce.<br>These are applied to the regions you selected with the regulatory & compliance option.                                                                                                    |
|                         | • Personally Identifiable Information (PII)                                                                                                    |
|                         | <u>Protected Health Information (PHI)</u>                                                                                                    |
|                         | <u>Payment Card Industry (PCI DSS)</u>                                                                                                    |
|                         | If you have not selected regions, an error pops up. Click "Select regions" to fix this.                                                                                                    |
|                         | Once you've selected a law, click its name to view or edit the specific policies to enforce.                                                                                                    |
|                         | For example, in the PCI category, both Europe and US credit card<br>policies are enforced by default. You might exclude the US credit<br>card policy if you do not do business in the US. Applying only the<br>policies you need improves performance and reduces resource<br>consumption. |
|                         | Select a sensitivity for each policy.                                                                                                    |
|                         | • Wide is highly sensitive and errs on the restrictive side. To avoid leaking sensitive data, it is more likely to produce a false positive (unintended match) than a false negative (content that is not detected).                                                                       |
|                         | • <b>Default</b> balances the number of false positives and false negatives.                                                                                                    |
|                         | • <b>Narrow</b> is the least restrictive. It is more likely to let content through than to produce an unintended match.                                                                                                    |
|                         | Default severity: high.                                                                                                    |
|                         | Available actions: quarantine (default), permit.                                                                                                    |
|                         | Avanable actions. quarantine (default), per filt.                                                                                                    |

| Field           | Description                                                                                                    |
|-----------------|----------------------------------------------------------------------------------------------------|
| Attachment name | One by one, enter the names of the exact files that should be<br>monitored when they're attached to an email message. Include the<br>filename and extension. Click <b>Add</b> after each entry.                                                                                                    |
|                 | For example, add the file named <b>confidential.docx</b> . When that file is attached to an email message, the system detects it and either permits or blocks the message, or drops the attachment and sends the remaining message.                                                                     |
|                 | Note that Drop Attachments applies only to the TRITON AP-<br>EMAIL module. If your email is being monitored by the protector<br>or SMTP agent and you select this option, it will be quarantined<br>when a policy is triggered.                                                                         |
|                 | Default severity: low.                                                                                                    |
|                 | Available actions: <b>quarantine</b> , <b>permit</b> , <b>drop attachments</b> (default)                                                                                                    |
| Attachment type | Click <b>Add</b> to specify the types of files that should be monitored<br>when attached to an email message, for example Microsoft Excel<br>files.                                                                                                    |
|                 | From the resulting dialog box, select the type or types of files to<br>monitor. If there are more file types than can appear on the page,<br>enter search criteria to find the file type you want. The system<br>searches in the file type group, description, and file type for the<br>data you enter. |
|                 | If the file type does not exist, specify exact files of this type using the <b>Attachment name</b> attribute instead.                                                                                                    |
|                 | Default severity: <b>low</b> .                                                                                                    |
|                 | Available actions: <b>quarantine</b> , <b>permit</b> , <b>drop attachments</b> (default).                                                                                                    |
|                 | Note:                                                                                                    |
|                 | Drop Attachments applies only to the TRITON AP-EMAIL<br>module. If your email is being monitored by the protector or SMTP<br>agent and you select this option, it will be quarantined when a<br>policy is triggered.                                                                                    |

| Field                  | Description                                                                                                    |
|------------------------|----------------------------------------------------------------------------------------------------|
| Patterns & phrases     | Click <b>Add</b> to define key phrases or regular expression (RegEx) patterns that should be monitored. RegEx patterns are used to identify alphanumeric strings of a certain format.                                                                                                    |
|                        | On the resulting dialog box, enter the precise phrase (for example "Internal Only") or RegEx pattern (for example $\sim$ m/H.?e/) to include.                                                                                                    |
|                        | Select how many phrase matches must be made for the policy to trigger. The default number of matches is 1.                                                                                                    |
|                        | Define whether to search for the phrase or RegEx pattern in all<br>email fields, or in one or more specific fields. For example, you<br>may want to search only in an attachment, or skip searching in To<br>and CC fields.                                                                                                    |
|                        | Default severity: medium.                                                                                                    |
|                        | Available actions: quarantine (default), permit.                                                                                                    |
|                        | Note:                                                                                                    |
|                        | Although you do not define whether to search for only unique strings, the system will use the following defaults:                                                                                                    |
|                        | Key phrase: non-unique - all matches will be reported.                                                                                                    |
|                        | Regular expression: unique - only unique matches will be reported as triggered values.                                                                                                    |
| Acceptable use         | Select the dictionaries that define unacceptable use in your organization. For example, if you want to prevent adult language from being exchanged by email, select Adult.                                                                                                    |
|                        | TRITON AP-DATA includes dictionaries in 9 languages. Select<br>the languages to enforce. Only terms in these languages are<br>considered a match. For example, if you select the Adult dictionary<br>and Hebrew, adult terms in English are not considered an incident.                                                           |
|                        | Note that false positives (unintended matches) are more likely to occur when you select multiple languages. For this reason, exercise caution when selecting the languages to enforce.                                                                                                    |
|                        | You cannot add or delete terms from predefined dictionaries, but<br>you can exclude them from detection if you are getting unintended<br>matches. Select <b>Main &gt; Policy Management &gt; Content</b><br><b>Classifiers &gt; Patterns &amp; Phrases</b> , select the dictionary to edit,<br>then enter the phrases to exclude. |
|                        | By default the policy is triggered by a single match from the dictionary or dictionaries you select.                                                                                                    |
|                        | Default severity: medium.                                                                                                    |
|                        | Available actions: quarantine (default), permit.                                                                                                    |
| Questionable<br>images | Select this attribute to prevent pornographic images from entering<br>your organization. (This feature requires a separate Image<br>Analysis module subscription). Pornographic images pose a legal<br>liability to organizations in many countries.                                                                              |
|                        | The system judges images based on the amount of flesh tone they contain.                                                                                                    |
|                        | Default severity: low.                                                                                                    |
|                        | Available actions: <b>quarantine</b> , <b>permit</b> , <b>drop attachments</b> (default).                                                                                                    |

| Field                               | Description                                                                                                    |
|-------------------------------------|----------------------------------------------------------------------------------------------------|
| Number of attachments               | Specify the number of attachments to detect. Email messages with this number of attachments (or more) trigger the policy.                                             |
|                                     | The default number of attachments is 20.                                                                                                    |
|                                     | Default severity: low.                                                                                                    |
|                                     | Available actions: quarantine (default), permit                                                                                                    |
| Number of<br>destination<br>domains | This option is available for outbound messages only.                                                                                                    |
|                                     | Sometimes you may want to block messages sent to multiple destination domains, because this may indicate spam.                                                        |
|                                     | Specify the number of destination domains to detect. Email messages sent to this number of domains (or more) trigger the policy. The default number of domains is 25. |
|                                     | Also, select which email fields to monitor (To, Cc, Bcc). To and Cc are selected by default.                                                                          |
|                                     | Default severity: low.                                                                                                    |
|                                     | Available actions: quarantine (default), permit.                                                                                                    |

3. Click the Inbound tab and repeat step 2 to define the attributes to include in the policy for inbound email messages. Note that number of destination domains does not apply to inbound messages.

#### **Defining policy owners**

Policy owners can view and modify a policy and, if configured, receive notifications of breaches. Notifications must be enabled in one or more of the policy's attributes for notifications to be sent.

To define an owner or owners for this email DLP policy:

- 1. Select the Policy Owners tab.
- 2. Click Edit.
- 3. Select one or more owners from the resulting box.
- 4. Click OK.

If you would like notifications to be sent to policy owners:

- 1. Select Main > Policy Management > Resources.
- 2. Click **Notifications** in the Remediation section of the page.
- 3. Select an existing notification or click New to create a new one.
- 4. Under Recipients, select Additional email addresses.
- 5. Click the right arrow then select the variable, %Policy Owners%.
- 6. Click OK.

## Identifying trusted domains

Trusted domains are, simply, those that you trust, such as the domain of a company you just acquired. Trusted domains do not need to be monitored, so they do not get analyzed by TRITON AP-DATA.

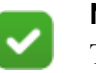

Note

Trusted domains apply to outbound email traffic only.

If you have domains that you do not want enforced:

- 1. On the Outbound tab, select Enable trusted domains.
- 2. Click Edit.
- 3. Browse for the domain or domains you trust.
- 4. Click **OK**.

### **Deploying your settings**

The settings you configured in this chapter must be deployed to the TRITON AP-EMAIL module and other system components to begin monitoring your email. To deploy settings:

- 1. Click **OK** on the email DLP policy page.
- 2. Click **Deploy** in the Data Security manager toolbar.

Your email DLP policy is now functioning!